## Touch ID is now available

If your device has Touch ID available, follow the instructions below to enable Touch ID for the Bank of Little Rock's app:

- 1. Log on to the Bank of Little Rock app
- 2. Click on **Menu** in the top left corner
- 3. Click on **User Services**
- 4. Click on Security Preferences
- 5. Slide right to Enable Touch ID
- 6. Click **Continue** to accept the disclosure
- 7. Enter your Login ID and Password
- 8. Click Authorize
- 9. Place your finger on the Home button

Your Bank of Little Rock app is now set up to allow you to login using your fingerprint.